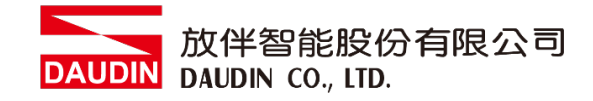

2210TW V2.0.0

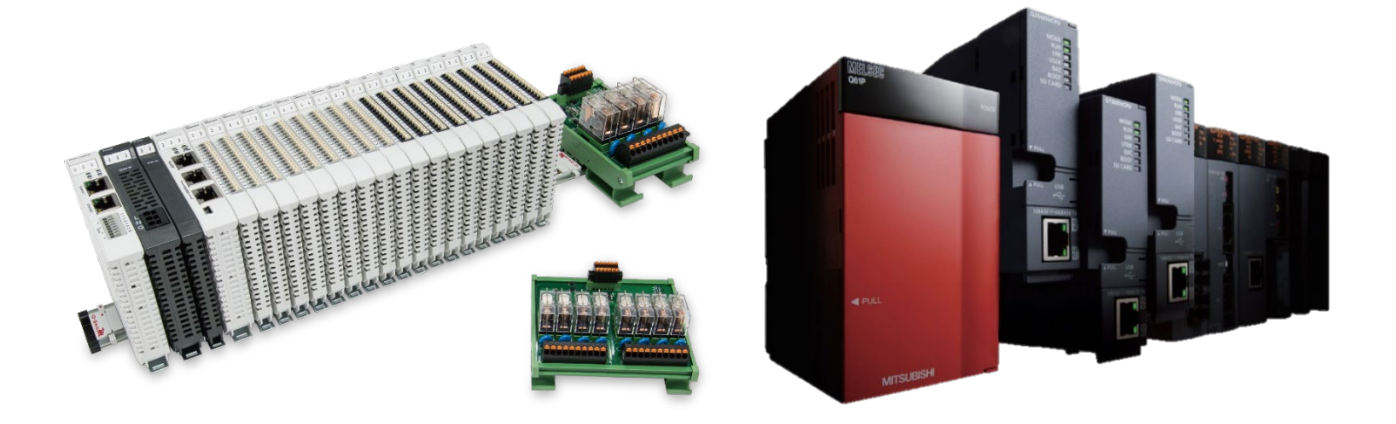

# in-gripが與MELSEC-Q Modbus TCP 連線操作手冊

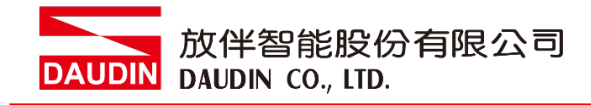

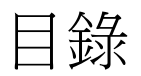

| 1. |       | 遠端 I/O 模組配套清單                     |    |
|----|-------|-----------------------------------|----|
|    | 1.1   | 產品描述                              |    |
| 2. |       | 閘道器參數設定                           | 4  |
|    | 2.1 i | i-Designer軟體設定                    | 5  |
| 3. |       | MELSEC-Q series連結設定               |    |
|    | 3.1 N | MELSEC-Q series硬體接線               | 10 |
|    | 3.2 N | MELSEC-Q series IP位置以及連線設定        | 11 |
| 4. |       | MELSEC-Q series使用 ; GRID 7 簡易範例程式 |    |

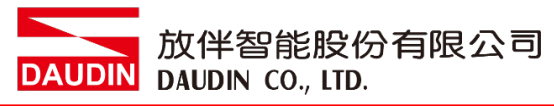

## 1. 遠端 I/O 模組配套清單

| 料號         | 規格                                      | 說明   |
|------------|-----------------------------------------|------|
| GFGW-RM01N | Modbus TCP-to-Modbus RTU/ASCII, 4 Ports | 閘道器  |
| GFMS-RM01S | Master Modbus RTU, 1 Port               | 主控制器 |
| GFDI-RM01N | Digital Input 16 Channel                | 數位輸入 |
| GFDO-RM01N | Digital Output 16 Channel / 0.5A        | 數位輸出 |
| GFPS-0202  | Power 24V / 48W                         | 電源   |
| GFPS-0303  | Power 5V / 20W                          | 電源   |

#### 1.1 產品描述

- I. 閘道器用於外部與 MELSEC-Q series 通訊介面(Modbus TCP)。
- II. 主控制器負責管理並組態配置 I/O 參數...等。
- III. 電源模組為遠端 I/O 標準品,使用者可自行選配。

## 2. 閘道器參數設定

本章節主要說明閘道器如何與MELSEC-Q series連接,ID-GRID**加**詳細說明 請參考 <u>ID-GRID **M**系列產品手冊</u> DAUDIN 放伴智能股份有限公司 DAUDIN CO., LTD.

### 2.1 i-Designer 軟體設定

I. 確認模組上電以及使用網路線連接閘道器模組

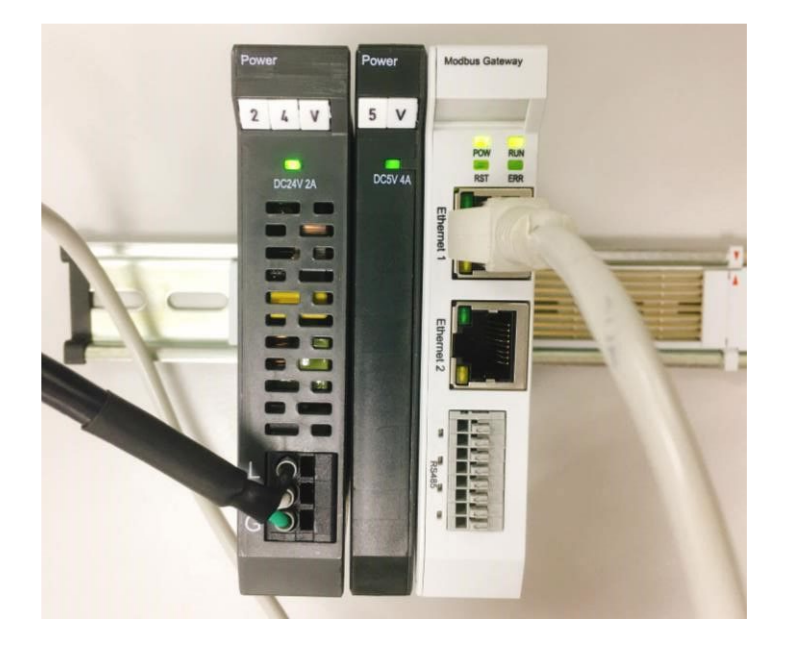

II. 點擊並開啟軟體

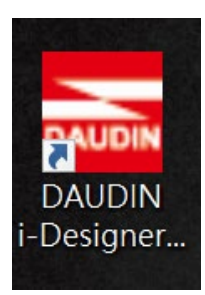

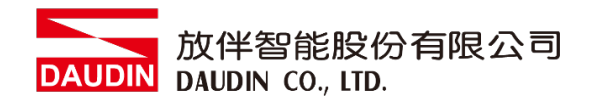

III. 選擇 M 系列頁籤

| Series Module Configuration  M Series Module Configuration  etting terting ter |
|----------------------------------------------------------------------------------------------------|
| etting<br>Incluie                                                                                                    |
| etting<br>Indule                                                                                                    |
|                                                                                                    |
|                                                                                                    |
|                                                                                                    |
|                                                                                                    |
|                                                                                                    |
|                                                                                                    |
|                                                                                                    |
|                                                                                                    |
|                                                                                                    |
|                                                                                                    |
|                                                                                                    |
|                                                                                                    |
|                                                                                                    |
|                                                                                                    |
|                                                                                                    |
|                                                                                                    |
|                                                                                                    |

IV. 點擊設定模組圖示

| 🚾 i-Designer v1.0.30.b        |                               | - @ × |
|-------------------------------|-------------------------------|-------|
| C Series Module Configuration | M Series Module Configuration |       |
| Setting<br>Module<br>Config   |                               |       |
|                               |                               |       |
|                               |                               |       |
|                               |                               |       |
|                               |                               |       |
|                               |                               |       |
|                               |                               |       |
|                               |                               |       |
|                               |                               |       |
|                               |                               |       |
|                               |                               |       |
|                               |                               |       |
|                               |                               |       |
|                               |                               |       |
|                               |                               |       |

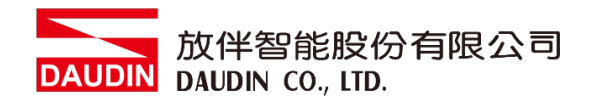

#### V. 進入 M 系列設定頁面

|             |              | Settir      | ng Module   |         |            |              | × |
|-------------|--------------|-------------|-------------|---------|------------|--------------|---|
| Module List | ModeType Ga  | ateway Mode |             |         | IP Address | 192.168.1.20 |   |
| Module      | Module Optio | on          |             |         |            |              |   |
|             |              |             |             |         |            |              |   |
|             | System Log   |             |             |         |            |              |   |
|             | Da           | ateTime     | Description |         |            |              |   |
|             |              |             |             |         |            |              |   |
|             |              |             |             | Connect |            |              |   |
|             |              |             |             |         |            |              |   |

#### VI. 根據連線模組選擇模式

|             |              | Settin        | g Module    |         |            |              | × |
|-------------|--------------|---------------|-------------|---------|------------|--------------|---|
| Module List | ModeType Gat | eway Mode 🛛 🚽 |             |         | IP Address | 192.168.1.20 |   |
| Module      | woquie Optio | n             |             |         |            |              |   |
|             |              |               |             |         |            |              |   |
|             | System Log   |               |             |         |            |              |   |
|             | Dat          | teTime        | Description |         |            |              |   |
|             |              |               |             |         |            |              |   |
|             |              |               |             | Connect |            |              |   |
|             |              |               |             |         |            |              |   |

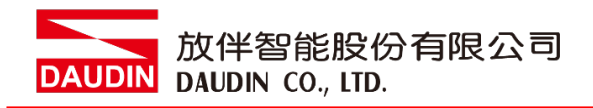

#### VII. 點擊"連線"

| an i |             |                | Setting | Module      |            |              |  |  |
|------|-------------|----------------|---------|-------------|------------|--------------|--|--|
| C    | Module List | Setting Module |         |             | IP Address | 192.168.1.20 |  |  |
|      | Module      | Module Option  |         |             |            |              |  |  |
| Sc   |             |                |         |             |            |              |  |  |
| M    |             |                |         |             |            |              |  |  |
| cc   |             |                |         |             |            |              |  |  |
|      |             |                |         |             |            |              |  |  |
|      |             |                |         |             |            |              |  |  |
|      |             |                |         |             |            |              |  |  |
|      |             |                |         |             |            |              |  |  |
|      |             |                |         |             |            |              |  |  |
|      |             |                |         |             |            |              |  |  |
|      |             | System Log     |         |             |            |              |  |  |
|      |             | DateTi         | me      | Description |            |              |  |  |
|      |             |                |         |             |            |              |  |  |
|      |             |                |         |             |            |              |  |  |
|      |             |                |         |             |            |              |  |  |
|      |             |                |         |             |            |              |  |  |
|      |             |                |         | Sustem Ston | Connect    | Disconnest   |  |  |
|      |             |                |         | system stop | Connect    |              |  |  |

#### VIII. 閘道器模組 IP 設定

|              |                       | Setting Mo        | odule           |                  |                    |                    | × |
|--------------|-----------------------|-------------------|-----------------|------------------|--------------------|--------------------|---|
| Module List  |                       |                   |                 |                  | IP Add             | lress 192.168.1.20 |   |
| Module       | Module Option         |                   |                 |                  |                    |                    |   |
| → GFGW-RM01N | Internet Settings     | Operating Setting | s Port Settings | ID Mapping       | Module Information |                    |   |
|              | IP Address            | 192.168.1.20      |                 |                  |                    |                    |   |
|              | Netmask               | 255.255.255.0     |                 |                  |                    |                    |   |
|              | Default Gateway       | 192.168.1.1       |                 |                  |                    |                    |   |
|              |                       |                   |                 |                  |                    |                    |   |
|              |                       |                   |                 |                  |                    |                    |   |
|              |                       |                   |                 |                  |                    |                    |   |
|              |                       |                   |                 |                  |                    |                    |   |
|              |                       |                   |                 |                  |                    |                    |   |
|              |                       |                   |                 |                  |                    |                    |   |
|              |                       |                   |                 |                  |                    |                    |   |
|              |                       |                   |                 |                  |                    |                    |   |
|              | System Log            |                   |                 |                  |                    |                    |   |
|              | Date                  | ïme               | Description     |                  |                    |                    |   |
|              | → ② 2022 <sup>-</sup> | 09-14 16:28:06    | Read Gateway Mo | dule Successfull | y!                 |                    |   |
|              |                       |                   |                 |                  |                    |                    |   |
|              |                       |                   |                 |                  |                    |                    |   |
|              |                       |                   |                 |                  |                    |                    |   |
|              |                       |                   |                 |                  |                    |                    |   |
|              |                       |                   |                 |                  | Disconnect         | Save Setting       |   |
|              |                       |                   |                 |                  |                    |                    |   |

註: IP 位址需與 MELSEC-Q 控制器相同網域

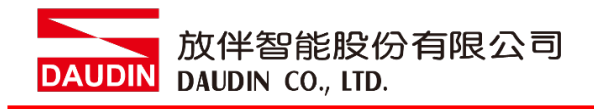

X. 閘道器操作模式

|              |               |         | Setting N        | /lodule                     |                   |                    |        |              | × |
|--------------|---------------|---------|------------------|-----------------------------|-------------------|--------------------|--------|--------------|---|
| Module List  |               |         |                  |                             |                   | IP A               | ddress | 192.168.1.20 |   |
| Module       | Module O      | otion   |                  |                             |                   |                    |        |              |   |
| → GFGW-RM01N | Internet S    | ettings | Operating Settir | ngs Port Settings           | ID Mapping        | Module Information |        |              |   |
|              | Channel 1     | Mode    | Slave            | - Timeout                   | 25 🗘 ms           |                    |        |              |   |
|              | Channel 2     | Mode    | Slave            | - Timeout                   | 25 🗘 ms           |                    |        |              |   |
|              | Channel 3     | Mode    | Slave            | - Timeout                   | 25 🗘 ms           |                    |        |              |   |
|              | Channel 4     | Mode    | Slave            | <ul> <li>Timeout</li> </ul> | 25 💲 ms           |                    |        |              |   |
|              | System Lo     |         |                  |                             |                   |                    |        |              |   |
|              | o joteni 20   | DateTin | าค               | Description                 |                   |                    |        |              |   |
|              | $\rightarrow$ | 2022-09 |                  | Read Gateway Mo             | dule Successfully | 4                  |        |              |   |
|              |               |         |                  |                             |                   |                    |        |              |   |
|              |               |         |                  |                             |                   | Disconnect         | S      | ave Setting  |   |
|              |               |         |                  |                             |                   |                    |        |              |   |

註: 設定 Group1 為 Slave · 閘道器使用第一組RS485

與主控制器 (GFMS-RM01N) 對接

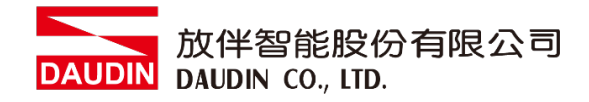

## 3. MELSEC-Q series 連結設定

本章節說明如何使用GX Works2 軟體,將MELSEC-Q series使用模組QJ71MT91與閘道器模組進行連結,並增設遠程 I/O 模組,詳細說明請參考說明書 <u>MELSEC-Q series</u>

#### 3.1 MELSEC-Q series 硬體接線

I. QJ71MT91模組網口位於中下方,並模組下方網口與閘道器網口對接

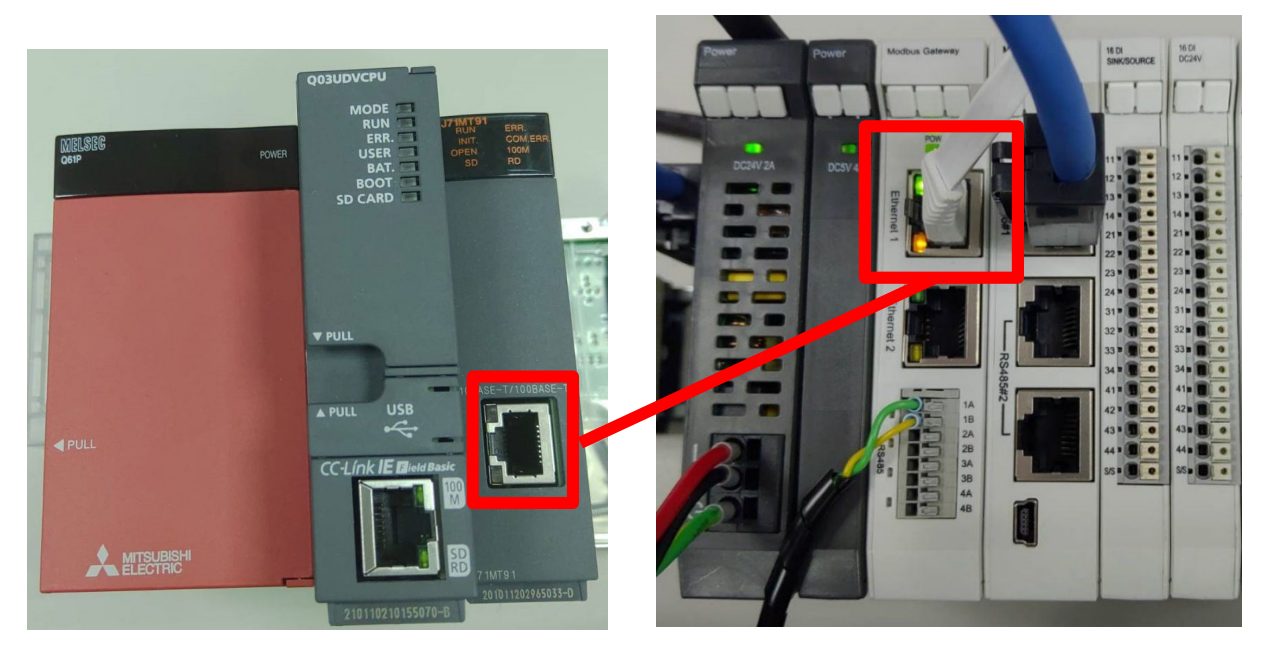

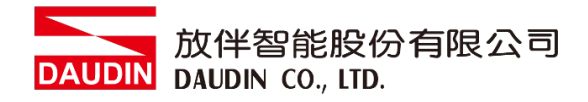

#### 3.2 MELSEC-Q series IP 位置以及連線設定

I. 開啟 GX Works2 從左方" Project"右鍵點選" Inteligent Function Module"選單,點 擊"New Module"創建 QJ71MB91 模組

| Module Selection -                          |                        |                      |         |             |                   | -                 |
|---------------------------------------------|------------------------|----------------------|---------|-------------|-------------------|-------------------|
| <u>M</u> odule Type<br>M <u>o</u> dule Name | MODBUS                 | Interface Modu<br>1  | ule     | ·           |                   | •                 |
| Mount Position Base No.                     | <br><u>X</u> Y address | Mounted <u>S</u> lot | t No. 1 | toupy [32 p | <u>A</u> cknowled | ge I/O Assignment |
| Title setting                               |                        |                      |         |             |                   |                   |
|                                             |                        |                      |         |             | ОК                | Cancel            |

II. 左方" Project"點選" Inteligent Function Module"選單,點擊" QJ71MT91"選單內 的"Switch Setting "

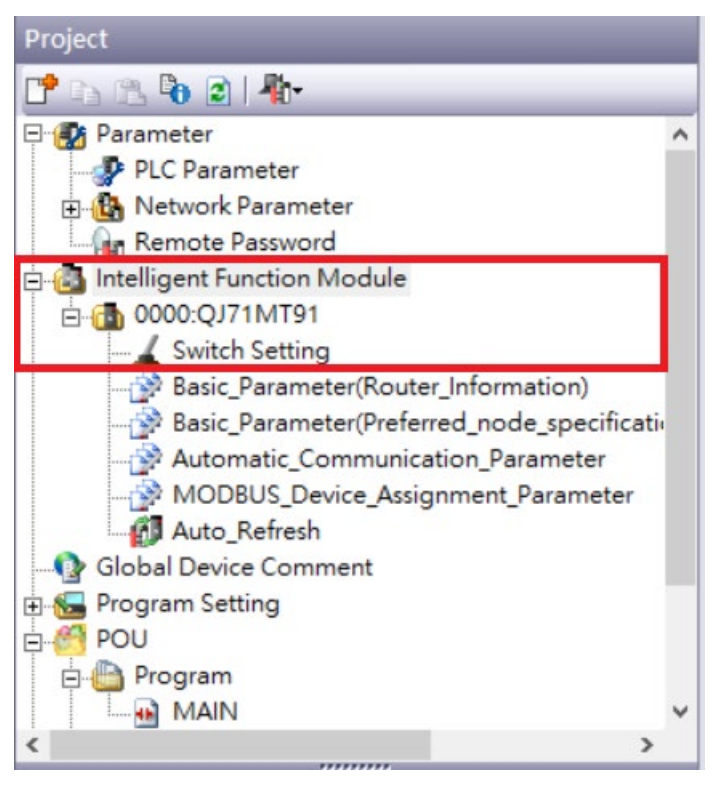

#### III. 將 "IP 地址" 設定為與閘道器同網域 192.168.1.XXX

| 102 169              | 1 10                                                  |                                                     |  |  |  |
|----------------------|-------------------------------------------------------|-----------------------------------------------------|--|--|--|
| 192 . 168 .          | 1 . 10                                                |                                                     |  |  |  |
| peration Mode Settin | na                                                    |                                                     |  |  |  |
|                      |                                                       |                                                     |  |  |  |
| Online               | <b>•</b>                                              |                                                     |  |  |  |
| ommunication Conditi | ion Setting/Redundant Setting                         |                                                     |  |  |  |
|                      | Item                                                  | Setting Value                                       |  |  |  |
|                      | Basic parameter starting method                       | User Setting Parameter                              |  |  |  |
| Communication        | MODBUS device assignment parameter<br>starting method | User Setting Parameter                              |  |  |  |
| Setting              | Online change enable/disable setting                  | Online Change Disabled                              |  |  |  |
|                      | Send frame specification                              | Data are sent in the Ethernet(V2.0)-compliant frame |  |  |  |
|                      | Enable/Disable Redundant Setting                      | Disable                                             |  |  |  |
|                      | IP mode type                                          | Fixed IP Mode                                       |  |  |  |
| Redundant            | System switching at disconnection                     | Disable                                             |  |  |  |
| Setting              | System switching at communication error               | Disable                                             |  |  |  |
|                      | System switching at communication error               | Disable                                             |  |  |  |
|                      | Disconnection detection time                          | 4                                                   |  |  |  |

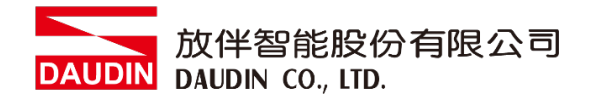

#### IV.點擊"Automatic\_Communication\_Parameter"設置讀取以及寫入方式

| Project                                                                                                    | Display Filter_ Display All                                                                                                    | •                                                                                                    |  |  |  |  |  |  |
|----------------------------------------------------------------------------------------------------|----------------------------------------------------------------------------------------------------|----------------------------------------------------------------------------------------------------|--|--|--|--|--|--|
| E Brameter                                                                                                    | Item                                                                                                    | Setting Value                                                                                                    |  |  |  |  |  |  |
| B @ Parameter     A     Parameter     A     Intelligent Function Module     Automatic Setting     Automatic Communication_Parameter     Auton Refresh     Global Device Comment     Pogram     MAIN     MAN     Dedu     Device Memory | Automatic Communication Parameter Automatic Communication Parameter 1 Target Staban IP Address Module ID Repetition Interval Timer Value Reporte Montoring Timer Value Type Specification of The Target MORUS Device Read Setting Head Buffer Memory Address Target MORUS Device Head Write Setting Head Buffer Memory Address Target MORUS Device Head Target MORUS Device Head Target MORUS Device Head Target MORUS Device Head Target MORUS Device Head | Setting race Setting race Setti |  |  |  |  |  |  |
|                                                                                                    | Number V                                                                                                    | 10                                                                                                    |  |  |  |  |  |  |
| <ul> <li>④ 建線設備 IP 設置, 約</li> <li>⑥ 欲連線的: G-GRID</li> <li>⑦ 下拉式選單選取"05</li> <li>⑦ 設定為 1000h</li> <li>⑥ 讀取目標暫存器起始</li> <li>⑥ 讀取數量</li> <li>⑨ 設定為 3000h</li> </ul>                                                                       | <ul> <li>④ 連線設備 IP 設置,網關模組預設"192.168.1.20"</li> <li>⑥ 欲連線的:□-GRID 加 站號</li> <li>⑥ 下拉式選單選取"0505h:Read/Write Holding Registers"</li> <li>⑨ 設定為 1000h</li> <li>⑥ 讀取目標暫存器起始位址設定為 4096</li> <li>⑥ 讀取數量</li> <li>⑨ 設定為 3000h</li> </ul>                                                                                                    |                                                                                                    |  |  |  |  |  |  |
| ① 寫入目標暫存器起始                                                                                                    | 台位址設定為 819                                                                                                    | 92                                                                                                    |  |  |  |  |  |  |
| ① 寫入數量                                                                                                    |                                                                                                    |                                                                                                    |  |  |  |  |  |  |

備註:

※<sub>i□-GRID</sub>**%**第一組 GFDI-RM01N,暫存器位址1000(HEX)轉成4096 ※<sub>i□-GRID</sub>**%**第一組 GFDO-RM01N,暫存器位址2000(HEX)轉成8192

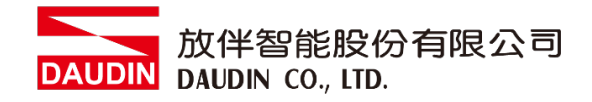

V. 點擊"Auto\_Refresh"設置讀取以及寫入的內部暫存器

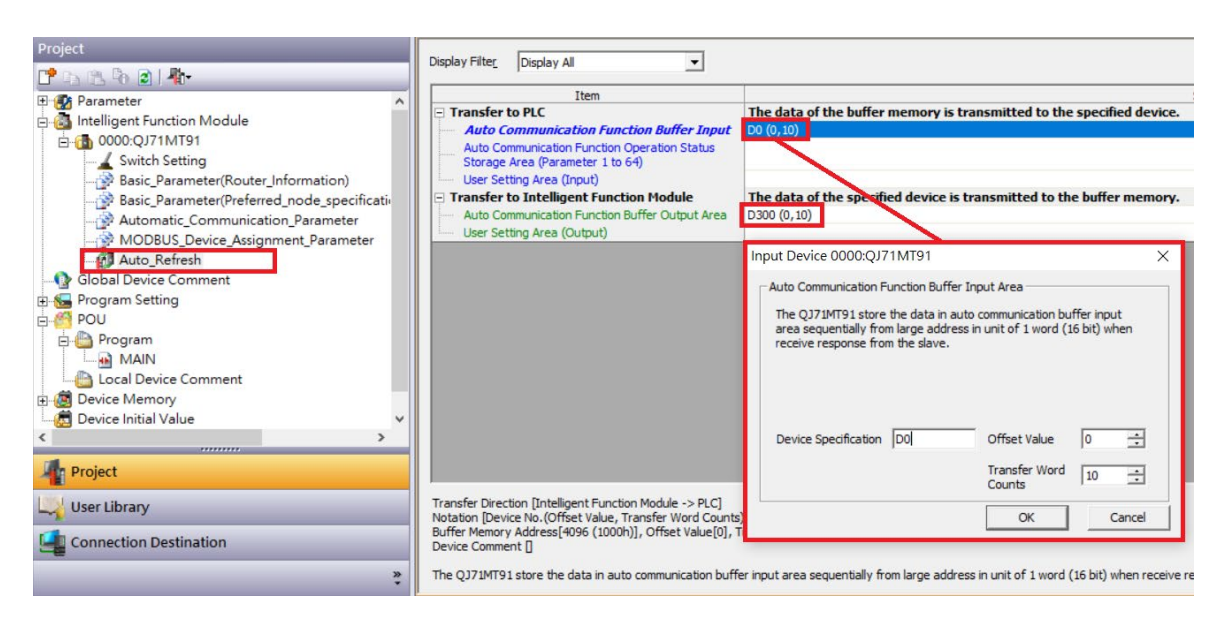

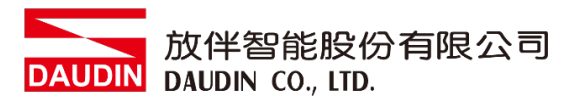

## 4. MELSEC-Q series 使用 ; D-GRID 加 簡易範例程式

在上方有定義讀取 ID-GRID 加暫存器位址4096 儲存在對應內部暫存器D0開始

以及寫入io-GRID 加暫存器位址8192從對應內部暫存器D300開始寫入

所以當您需要程式控制時,只需要使用內部暫存器控制寫入以及讀取即可

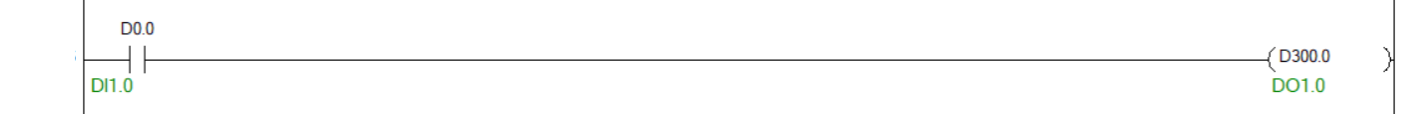